### Instrukcja instalacji i podłączenia wideorejestratora oraz kamer IMOU

#### 1. Zawartość zestawu

Przed rozpoczęciem upewnij się, że masz:

- Wideorejestrator: IMOU Wireless Recorder 8-channel Wi-Fi NVR H.265 1080p
- **Kamery:** IMOU Bullet (ilość zgodna z zestawem)
- Zasilacze do kamer oraz rejestratora
- Kabel sieciowy (Ethernet) opcjonalnie do połączenia przewodowego
- Myszka USB do obsługi rejestratora
- Instrukcje i akcesoria montażowe

## 2. Instalacja wideorejestratora

#### 2.1. Podłączenie rejestratora NVR

- 1. **Podłącz zasilanie** użyj dołączonego zasilacza i podłącz NVR do gniazdka elektrycznego.
- 2. **Podłącz do monitora** użyj kabla HDMI lub VGA, aby połączyć NVR z monitorem/telewizorem.
- 3. **Podłącz mysz USB** połączona mysz z NVR potrzebna do obsługi interfejsu rejestratora.
- 4. Podłącz do routera użyj kabla Ethernet do podłączenia NVR do routera.

5. (opcjonalnie) Podłącz dysk – Po rozkręceniu 4 śrubek na wideorejestratorze, ukaże nam się miejsce na zamontowanie dysku, który należy podłączyć przewodami załączonymi w zestawie.

#### 2.2. Konfiguracja rejestratora

- 1. Po uruchomieniu postępuj zgodnie z instrukcjami na ekranie.
- 2. Utwórz hasło administratora i ewentualnie skonfiguruj dostęp zdalny. **(hasło standardowe: "Admin123" lub "admin123"**
- 3. Sprawdź ustawienia sieciowe zalecane połączenie przewodowe dla stabilności.

## 3. Instalacja kamer IMOU Bullet

#### 3.1. Montaż kamer

- 1. Wybierz odpowiednie miejsce kamery powinny być zamontowane na wysokości ok. 2,5-3 m, skierowane na obszar do monitorowania.
- 2. Użyj dołączonych uchwytów i wkrętów do montażu kamer.
- 3. Podłącz kamery do zasilania za pomocą dołączonych adapterów.

### 3.2. Konfiguracja kamer

- 1. Pobierz i zainstaluj aplikację IMOU Life na smartfonie (Android/iOS).
- 2. Zarejestruj się lub zaloguj na swoje konto IMOU.
- 3. Dodaj kamery do aplikacji:
  - a. Kliknij ikonę "+" w aplikacji IMOU Life.
  - b. Zeskanuj kod QR znajdujący się na kamerze.
  - c. Postępuj zgodnie z instrukcjami w aplikacji, aby dodać kamerę do sieci Wi-Fi (upewnij się, że używasz sieci 2,4 GHz).
- 4. **Sprawdź podgląd na żywo i ustawienia kamery** (np. jakość obrazu, detekcję ruchu, powiadomienia).

## 4. Połączenie kamer z rejestratorem

- 1. Upewnij się, że rejestrator i kamery są połączone do tej samej sieci.
- 2. Dodaj kamery do NVR:
  - a. Wejdź w ustawienia rejestratora (podłączony do monitora).
  - b. Przejdź do sekcji "Dodaj kamery" lub "Zarządzanie kamerami".
  - c. Rejestrator powinien automatycznie wyszukać dostępne kamery w sieci.
  - d. Wybierz kamerę i dodaj ją do systemu.
  - e. Ustaw odpowiedni kanał.

# UWAGA! Do każdej z kamer trzeba wprowadzić hasło, ustawiane przy konfiguracji wideorejestratora.

3. Testuj działanie systemu – sprawdź podgląd na żywo i nagrywanie.

## 5. Konfiguracja nagrywania i podglądu zdalnego

- 1. Ustaw tryb nagrywania możesz wybrać nagrywanie ciągłe, według harmonogramu lub po wykryciu ruchu.
- 2. Skonfiguruj zdalny dostęp:
  - a. W aplikacji IMOU Life dodaj rejestrator (podobnie jak kamerę).
  - b. Możesz oglądać nagrania i obraz na żywo z poziomu aplikacji.
- 3. **Sprawdź powiadomienia** włącz alarmy na telefonie, jeśli chcesz otrzymywać powiadomienia o wykrytym ruchu.

## 6. Dodatkowe ustawienia i porady

- Regularnie sprawdzaj status połączenia Wi-Fi i stabilność sieci.
- Z Jeśli występują zakłócenia, rozważ podłączenie rejestratora i kamer przewodowo.

Możesz podłączyć dysk twardy do rejestratora, aby zwiększyć przestrzeń na nagrania.

Vłącz szyfrowanie danych dla większego bezpieczeństwa nagrań.

Po wykonaniu powyższych kroków Twój system monitoringu IMOU będzie gotowy do działania!